## ZH-IXA15-WC Date and time sync for wireless IP cameras

In order to set the date and time on your IP camera, you will first need to install and search for your device's IP address using the IPC Search Tool software.

Link for IPC Search Tool:

http://files.zmodo.com/Software%20Files/NVR%20Tools/IPCSearch1.0.15\_Setup.exe

| Device name | Device ID    | Wireless | DHCP | IP           | Gateway    | Sub mask      | MAC               | SW Version | Video number | Audio numb |
|-------------|--------------|----------|------|--------------|------------|---------------|-------------------|------------|--------------|------------|
| ZP-NE14-S   | 14ZB33ZX5247 |          |      | 172.16.6.199 | 172.16.4.1 | 255.255.252.0 | 04:5c:06:92:1e:ae | V40.0.2.14 | 4            | 0          |
| MS171H      | 14RY45VY5016 | Y        | Y    | 172.16.5.129 | 172.16.4.1 | 255.255.252.0 | 04:5c:06:94:7b:74 | V5.2.0.92  | 1            | 1          |
| ZP-NE14-S   | 14RV33FH5264 |          |      | 172.16.5.252 | 172.16.4.1 | 255.255.252.0 | 04:5c:06:92:9d:11 | V40.0.2.7  | 4            | 0          |
| MS171H      | 14HF45KH5014 | Y        | Y    | 172.16.4.135 | 172.16.4.1 | 255.255.252.0 | 04:5c:06:94:7a:9d | V5.2.0.91  | 1            | 1          |
| ZP-NE14-S   | 14BV33VM5245 |          |      | 172.16.6.201 | 172.16.4.1 | 255.255.252.0 | 04:5c:06:92:1d:2e | V40.0.2.14 | 4            | 0          |
| ZP-NE14-S   | 1333000356   |          |      | 172.16.5.10  | 172.16.4.1 | 255.255.252.0 | 04:5c:06:05:2c:4f | V40.0.2.3  | 4            | 0          |
| ZP-NE14-S   | 1333000249   |          |      | 172.16.4.116 | 172.16.4.1 | 255.255.252.0 | 04:5c:06:05:2b:e4 | V40.0.2.14 | 4            | 0          |
| ZP-IBH15-S1 | 00000000000  | N        | Y    | 172.16.5.172 | 172.16.4.1 | 255.255.252.0 | 04:5c:06:07:fe:6c | V5.1.0.11  | 1            | 0          |
| ZP-IBH15-S1 | 00000000000  | N        | Y    | 172.16.5.182 | 172.16.4.1 | 255.255.252.0 | 04:5c:06:07:fe:6e | V5.1.0.11  | 1            | 0          |
| ZP-IBH23-S1 | 00000000000  | N        | Y    | 172.16.6.57  | 172.16.4.1 | 255.255.252.0 | 04:5c:06:09:37:ba | V6.0.0.5   | 1            | 0          |
| ZP-IBH15-S1 | 00000000000  | N        | N    | 172.16.5.11  | 172.16.4.1 | 255.255.252.0 | 04:5c:06:91:28:d1 | V5.1.0.10  | 1            | 0          |
| ZP-IBH15-S1 | 00000000000  | N        | N    | 172.16.5.12  | 172.16.4.1 | 255.255.252.0 | 04:5c:06:91:28:d6 | V5.1.0.10  | 1            | 0          |
| ZP-IBH15-S1 | 00000000000  | N        | N    | 172.16.5.13  | 172.16.4.1 | 255.255.252.0 | 04:5c:06:91:28:e0 | V5.1.0.10  | 1            | 0          |
| ZP-IBH15-S1 | 00000000000  | N        | N    | 172.16.5.14  | 172.16.4.1 | 255.255.252.0 | 04:5c:06:91:28:e8 | V5.1.0.10  | 1            | 0          |
| CP-IBT15-S  | 0000000000   | N        | Y    | 172.16.5.255 | 172.16.4.1 | 255.255.252.0 | 04:5c:06:05:ef:47 | V5.0.0.13  | 1            | 0          |
| ZM-SH721    |              | Y        | N    | 172.16.4.160 | 172.16.4.1 | 255.255.252.0 | 04:5c:06:93:ea:b7 | V5.2.0.23  | 1            | 1          |
|             |              |          |      |              |            |               |                   |            |              |            |
|             |              |          |      |              |            |               |                   |            |              |            |
|             |              |          |      |              |            |               |                   |            |              |            |

You can then open Internet Explorer to access the cameras settings using the camera's IP address.

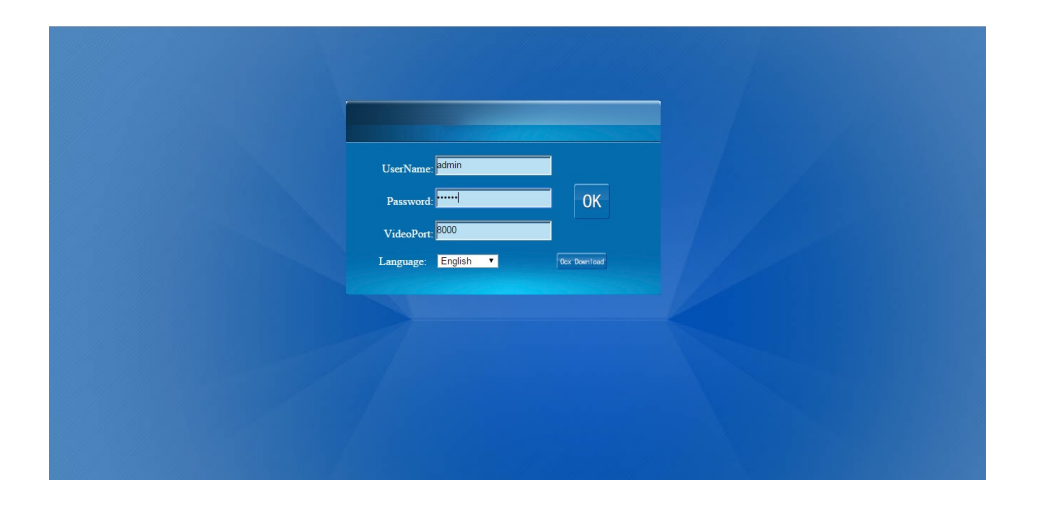

Here you can see the date and time settings. click on "SYNC TIME" to allow the device to use the same time as shown on the PC.

Page 1 / 2 (c) 2025 Jeremy Schultz <itmanager@eptco.com> | 2025-07-03 15:53 URL: https://kb.zmodo.com/index.php?action=artikel&cat=25&id=349&artlang=en

## **ZH-IXA15-WC**

| Local Configuration  | Version System Time                                |
|----------------------|----------------------------------------------------|
| Remote Configuration |                                                    |
| Video Settings       | System Time<br>Date 2012-06-07 V Time 09:35:47 · V |
| Network Param        |                                                    |
|                      | Sync Time                                          |
| Alarm Settings       |                                                    |
| <u></u>              |                                                    |
| System Info          |                                                    |
| Advanced Settings    |                                                    |
|                      |                                                    |
|                      |                                                    |
|                      |                                                    |

If you have multiple camera, you may need to do this for each individual camera. Unique solution ID: #1349 Author: Jamie Alksnis Last update: 2015-03-24 11:50